# 【延長修業年限-學生端操作流程】

步驟一:請逕於國立臺中教育大學首頁 www.ntcu.edu.tw >資訊服務 >校務行政系統。

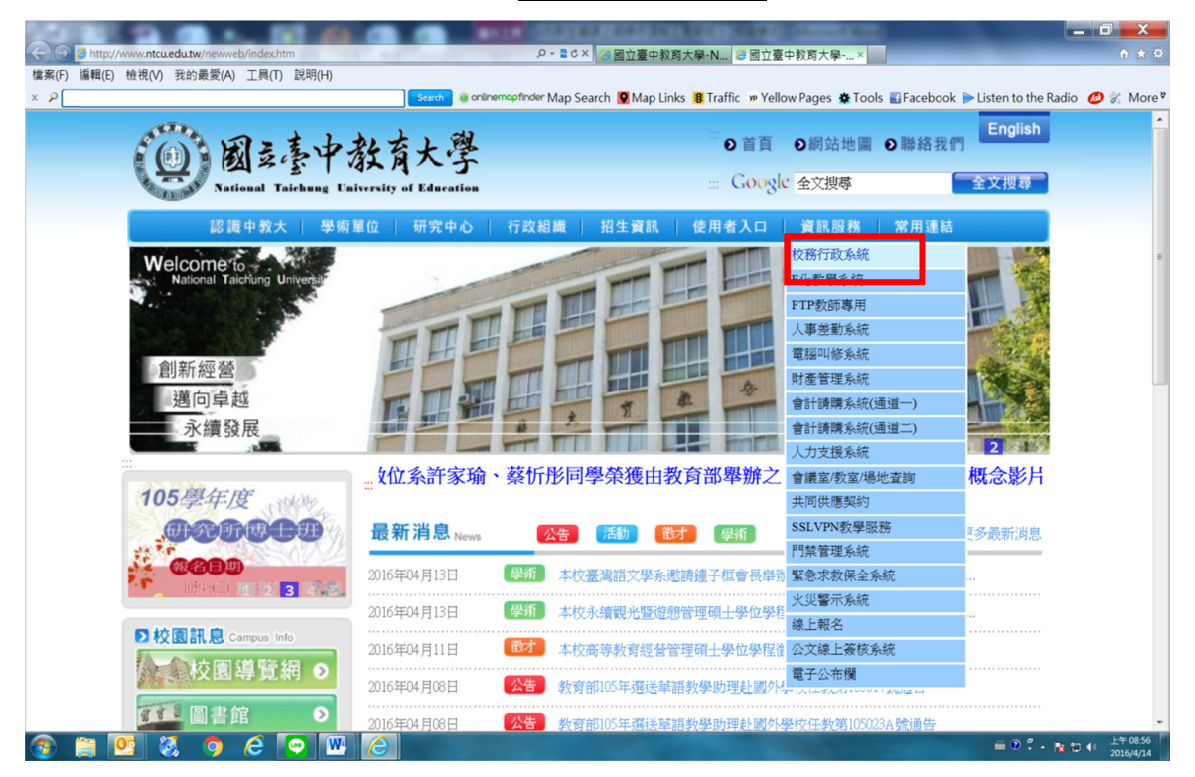

步驟二:請選擇『校園資訊系統學生專用通道一』或『校園資訊系統學生專用通道二』。

| () 國主臺中孝                                                            | 沒育大學                                                                                                    | # <b>9</b><br>::: G                                                         | 首頁 <b>②</b> 網站地圖         | ●聯絡我們<br>全文搜尋         |
|---------------------------------------------------------------------|----------------------------------------------------------------------------------------------------|-----------------------------------------------------------------------------|--------------------------|-----------------------|
| 認識中教大 學術單                                                           | 位 研究中心 行政組織                                                                                                    | 招生資訊 使用者                                                                    | 入口 資訊服務                  | 常用連結                  |
|                                                                     | 前進理想                                                                                                    |                                                                             |                          | 合你聽                   |
|                                                                     |                                                                                                    |                                                                             |                          |                       |
| 「     創校120週年校慶     投伝でのこうまでは     ひたに、60~700     Ri型サ子・中世大Ver price | ig>資訊服務>校務行政系統<br>資訊服務 resour<br>校務行政系統                                                                                                    | ce<br>>>>                                                                   |                          |                       |
| ▶校園訊息 Campus Info       ◆校園導覽網●       ●       ●                     | <ul> <li>         校園資訊系統學生專         <ul> <li>             校園資訊系統學生專         </li> <li>             校園資訊系統學生專         </li> </ul> </li> <li>             Y校園資訊系統教職員         <ul> <li>             W(新108.5.6)             </li> </ul> </li> </ul> | 《用通道一(新108.5.6啟用)<br>《用通道二(新108.5.6啟用)<br>《工專用通道- <b>因與公文系約</b>             | 設定衝突,請使用Go               | oogle Chrome 瀏覽       |
| 推廣教育 ● 推廣教育 ● 雙聯學制 ● 行事暦 ●                                          | <ul> <li>學生專用通道(舊108</li> <li>教職員工專用通道(</li> <li>1) 約職員工專用通道(</li> <li>1) 出納支付款項查詢</li> <li>1) 新領国式電子部件金</li> </ul>                                                                                                    | 8.5.3 17:30停用)<br>客108.5.3 17:30停用)<br>【105年(含)以後,全部出緣<br>.统 (mail) 輔持容阳 窖網 | 的支付款項,均由此管<br>百千云子郦任多统(m | 道查詞】 -<br>ail) 编上修改武子 |

#### 步驟三:進入所屬通道後,即進入下列畫面:

國立臺中教育大學校園資訊系統

| 使用者登入 USER LOGIN        |                                                                                                    |
|-------------------------|----------------------------------------------------------------------------------------------------|
| 身份别 學生 ▼                |                                                                                                    |
| 帳 號 <mark>學號</mark>     |                                                                                                    |
| 密碼                      | Miles And                                                                                                    |
| 驗 證 碼 72192             | The second second second second second second second second second second second second second second second s |
| 31秒後驗證碼將重新產生            |                                                                                                    |
| 登入                      | The start Press and A                                                                                          |
| 忘記密碼                    |                                                                                                    |
| 系統問題反應: <b>填寫表單</b> 或連繫 | 注意事項                                                                                                    |
|                         | 1 框號·醫生為醫驗: 紡融昌丁為人車// 確。                                                                                       |

- 1.身份別-選擇學生
- 2.帳號--學號
- 3.密碼--預設身份證字號(英文字母請大寫)

4.驗證碼--輸入系統新產出的號碼

步驟四: 登入系統後,點選『進入學生資訊系統』。

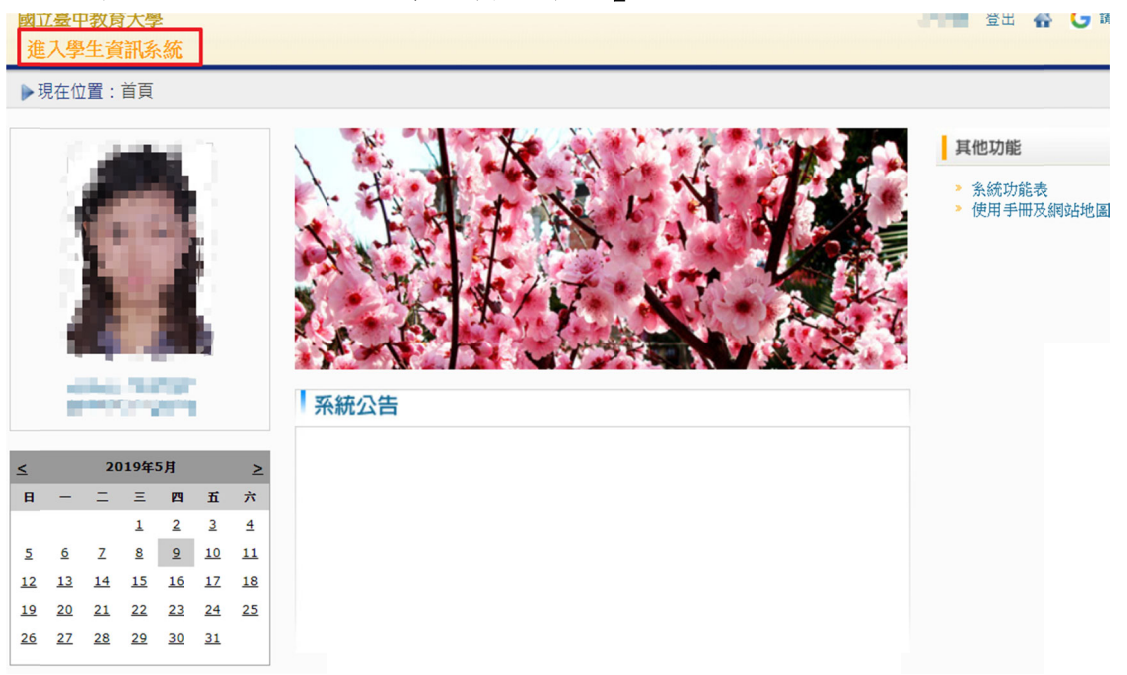

步驟五:學籍申請,點選『申請延長修業年限』。

| 國立臺中教育大學(測試用)<br>進入學生資訊系統  |                     | 14                                                                                                    | 登出 🔮 Ġ 跡建秋路言 🔻                                                                                                    |
|----------------------------|---------------------|----------------------------------------------------------------------------------------------------|----------------------------------------------------------------------------------------------------|
| ▶現在位置: 進入學生資訊系統            |                     |                                                                                                    |                                                                                                    |
| 基本資料                       | 青                   | 選課系統                                                                                                    | 成績查詢                                                                                                    |
| 個人基本資料<br>學生密碼變更<br>貧居資料維護 | <u>長修業年限</u><br>武申請 | 進入選課系統<br>進入選課系統(英文版)<br>第一階段選課籤號查詢<br>查詢預選結果<br>學生人工加退選單<br>期中停修總上申請<br>期中停修已核准紀錄查詢<br>大學部上修碩士班/碩士班上修博士<br>班科目設定是否當畢業學分<br>選課紀錄(Log)查詢 | 學期成績查詢<br>歷年成績查詢<br>歷年成績查詢(新)<br>成績臨界警示<br>成績抵免申請<br>師培預修科目與跨師資類科抵免申請<br>畢業審查科目設定<br>師培與通識語文畢業鬥檻<br>期中預警訊息<br>服務學習時數查詢 |

## 步驟六:點選『申請學年/學期』及『申請延長學期』及『延長原因』確認無誤後, 請點選『送出申請』

|          | 新                                                                                                    | 增資料                                                                                                    |               | 關閉視面 |  |  |  |  |
|----------|----------------------------------------------------------------------------------------------------|----------------------------------------------------------------------------------------------------|---------------|------|--|--|--|--|
| 學號       |                                                                                                    | 姓名                                                                                                    |               |      |  |  |  |  |
| 學制       | 學士                                                                                                    | 科系                                                                                                    |               |      |  |  |  |  |
| 年級       | 4                                                                                                    | 斑級                                                                                                    |               |      |  |  |  |  |
| 在職生      | 非在職生                                                                                                    |                                                                                                    |               |      |  |  |  |  |
| 可延長修業學期數 | 4                                                                                                    |                                                                                                    |               |      |  |  |  |  |
| 已延長學期數   | 0                                                                                                    |                                                                                                    |               |      |  |  |  |  |
| 尚可延長學期數  | 4                                                                                                    |                                                                                                    |               |      |  |  |  |  |
| 申請學年/學期  | 108 學年 第一學期▼                                                                                                    | 延長至學年/學期                                                                                                    | 108 學年 第一學期,止 |      |  |  |  |  |
| 申請延長學期   | 1•                                                                                                    |                                                                                                    |               |      |  |  |  |  |
| 延長原因     | <ul> <li>未能修畢學系必/選修專門課程科目</li> <li>未能修畢共同/通識課程科目</li> <li>未能通過學系畢業規定</li> <li>未能通過學生語文基本能力</li> <li>未能修畢師資職前教育課程</li> <li>未能修畢輔系()</li> <li>未能修畢轉系()</li> <li>未能修畢雙主修()</li> <li>自填原因(碩士班)</li> </ul> | <ul> <li>□ 未能修畢學系必/選修專門課程科目</li> <li>□ 未能修畢共同/通識課程科目</li> <li>□ 未能適過學未畢業規定</li> <li>□ 未能通過學生語文基本能力</li> <li>□ 未能修畢師資職前教育課程</li> <li>□ 未能修畢輔系()</li> <li>□ 未能修畢轉素()</li> <li>□ 未能修畢雙主修()</li> <li>□ 自填原因(碩士班)</li> </ul> |               |      |  |  |  |  |
| 送出申請     |                                                                                                    |                                                                                                    |               |      |  |  |  |  |
|          |                                                                                                    |                                                                                                    |               |      |  |  |  |  |

### 步驟七:畫面會跳出對話視窗『顯示新增成功』,點選『確認』

| 教育大學 📀 國立臺中教育大 | ₩₩₩₩₩₩₩₩₩₩₩₩₩₩₩₩₩₩₩₩₩₩₩₩₩₩₩₩₩₩₩₩₩₩₩₩                                                                                                  |          | 主 🛄 測試系統      |
|----------------|----------------------------------------------------------------------------------------------------|----------|---------------|
|                | 新増成功                                                                                                    |          | 關閉視到          |
| 學號             | AAR104111                                                                                                    | 荷        | <del>定</del>  |
| 學制             | 學士                                                                                                    | 科系       | 美術學系          |
| 年級             | 4                                                                                                    | 班級       | 美術系四年級甲班      |
| 在職生            | 非在職生                                                                                                    |          |               |
| 可延長修業學期數       | 4                                                                                                    |          |               |
| 已延長學期數         | 0                                                                                                    |          |               |
| 尚可延長學期數        | 4                                                                                                    |          |               |
| 申請學年/學期        | 108 學年 第一部## -                                                                                                    | 江巨云廢左/路期 | 108 學年 第二學期 • |
| 申請延長學期         | 1.                                                                                                    |          |               |
| 延長原因           | <ul> <li>未能修畢學系必// 處出</li> <li>未能修畢共同/通目</li> <li>未能通過學系畢業現定</li> <li>未能通過學生語文基本能力</li> <li>未能修畢師寶職前致蜀課程</li> <li>未能修畢輔系()</li> </ul> | 型中,請弱候   |               |

步驟八:點選『詳細資料』(圖1)瀏覽延長修業年限申請表(圖2)內容。

| 進入學生 | 生資訊系統        | 充     |                      |                                                                             |    |           |            |            |        |      |       |     |          |    |
|------|--------------|-------|----------------------|-----------------------------------------------------------------------------|----|-----------|------------|------------|--------|------|-------|-----|----------|----|
| 現在位置 | 置: 進入學       | 生資訊系編 | 充 > 學籍申              | ∃請 > 申請延長修業年限                                                               |    |           |            |            |        |      | + 開啟功 | 力能表 |          |    |
| ***  | <del>a</del> |       |                      |                                                                             |    |           |            |            |        |      |       |     |          |    |
|      | 8            |       |                      |                                                                             |    |           |            |            |        |      |       |     |          |    |
| 請學年  | 申請學期         | 申請〕   | 項目                   | 申請日期                                                                        |    | 取淌日期      | 流程關卡       | 簽核狀態       | _      | 操    | 作     | ^   | 1        |    |
| 108  | 1            | 延長修業  | 年限申請                 | 2019/5/29 上午 12:00:00                                                       |    |           | 流程關卡       | 簽核中        | 詳細     | 資料   | 取消申請  | -   |          |    |
|      |              |       |                      |                                                                             |    |           | 每頁 50      | ) 筆 共 1 筆資 | 科 目前在: | 1/1頁 | 上一頁   | 一頁  |          |    |
|      |              |       |                      |                                                                             |    |           |            |            |        |      |       |     | (圖       | I. |
|      |              |       |                      |                                                                             |    |           |            |            |        |      |       |     |          |    |
|      |              | ++ MX | J -                  |                                                                             | 詳細 | 田資料       | XX77XX []] |            |        |      | 關閉    | 見窗  |          |    |
|      |              | 在職生   | 非在職生                 |                                                                             |    |           |            |            |        |      |       | 1   |          |    |
| _    | 可修           | 業學期數  | 8                    |                                                                             |    | 可延長修      | 業學期數       | 4          |        |      |       | Ĩ   |          |    |
| _    | 已修           | 業學期數  | 8                    |                                                                             |    | 已延        | 長學期數       | 0          |        |      |       | 1   |          |    |
|      | 尚可修          | 業學期數  | 0                    |                                                                             |    | 尚可延長學期數 4 |            |            |        | í    |       |     |          |    |
|      | 申請學          | 圖年/學期 | 108                  | 學年 第一學期 ▼                                                                   |    | 延長至       | 學年/學期      | 108 學:     | ∓ 第一   | 學期▼  |       | ź   |          |    |
|      | 申請           | 延長學期  | 1 💌                  |                                                                             | ,  |           |            |            |        |      |       | -   |          |    |
|      |              | 延長原因  | ● 修修通通修修修通通修修修通通率量量。 | 學系心/選修專門課程科目<br>共同/通識課程科目<br>學系畢業規定<br>英文基本能力<br>師資職前教育課程<br>輔系<br>雙主修<br>姓 |    |           |            |            |        |      |       |     |          |    |
|      | (碩士班)        | 指導老師  | 無                    | •                                                                           |    | 審核        | 通過時間       |            |        |      |       |     |          |    |
|      | 1            |       | _//                  |                                                                             |    | 學生        | 取消時間       |            |        |      |       |     |          |    |
|      |              | 1     |                      |                                                                             |    |           | - 1        |            | 1.00   |      |       |     | <b>回</b> | ,  |

### 步驟九:點選『流程關卡』,可查詢目前申請表所在位置及簽核狀態。

|     |                      |      |      | 簽核關卡 |                       | 關閉視 |
|-----|----------------------|------|------|------|-----------------------|-----|
| 關卡號 | 關卡名稱                 | 簽核人員 | 簽核狀態 | 簽核意見 | 簽核時間                  | 備註  |
| 1   | 系 <b>/</b> 所/學位學程承辦人 | 張雅綺  | 已通過  |      | 2019/5/28 上午 09:45:30 |     |
| 2   | 系/所/學位學程主管           | 賴冠州  | 已通過  | test | 2019/5/28 上午 09:49:57 |     |
| 3   | 註冊組承辦人               | 施靜慈  | 待審核  |      |                       |     |
| 4   | 註冊組組長                | 張淑真  | 待審核  |      |                       |     |
| 5   | 教務處教務長               | 洪榮照  | 待審核  |      |                       |     |

#### 步驟十:如欲取消申請亦可點選『**取消申請**』(圖1),系統將該筆紀錄取消申請 並顯示簽核狀態(圖2)。

| 國立臺甲教母大學(測試用)<br>進入學生資訊系統        | 親進鈞 | 登出 |         |
|----------------------------------|-----|----|---------|
| ▶現在位置:進入學生資訊系統 > 學籍申請 > 申請延長修業年限 |     |    | + 開啟功能表 |

新增

| 申請學年 | 申請學期 | 申請項目     | 申請日期                 | 取淌日期                  | 流程關卡  | 簽核狀態   | 操       | 作      | ^ |   |
|------|------|----------|----------------------|-----------------------|-------|--------|---------|--------|---|---|
| 108  | 1    | 延長修業年限申請 | 2019/5/29上午 12:00:00 | 2019/5/29 上午 10:50:44 | 流程關卡  | 取消申請   | 部       | 資料     |   |   |
| 108  | 1    | 延長修業年限申請 | 2019/5/29上午 12:00:00 |                       | 流程關卡  | 簽核中    | 詳細資料    | 取消申請   | - |   |
|      |      |          |                      |                       | 每頁 50 | 筆共2筆資料 | 目前在1/1頁 | 上一頁下一到 | 1 | E |

#### 進入學生資訊系統

#### ▶現在位置:進入學生資訊系統 > 學籍申請 > 申請延長修業年限

+ 開啟功能表

新增

| 申請學年 | 申請學期 | 申請項目     | 申請日期                  | 取消日期                  | 流程關卡  | 簽核狀態   | 操作             | ^   |      |
|------|------|----------|-----------------------|-----------------------|-------|--------|----------------|-----|------|
| 108  | 1    | 延長修業年限申請 | 2019/5/29 上午 12:00:00 | 2019/5/29 上午 10:50:44 | 流程關卡  | 取淌申請   | 詳細資料           | -   |      |
|      |      |          |                       |                       | 每頁 50 | 筆共1筆資料 | 目前在1/1頁 上一頁 下一 | Ē ( | 圖 2) |